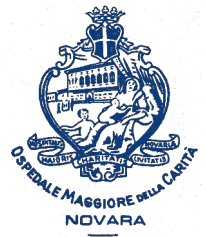

AOU Maggiore della Carità di Novara - SS Formazione

# Come scaricare dal portale Formazione Sanità Piemonte l'elenco dei corsi svolti, aggiungerne altri e costruire il CV

Istruzioni passo-passo

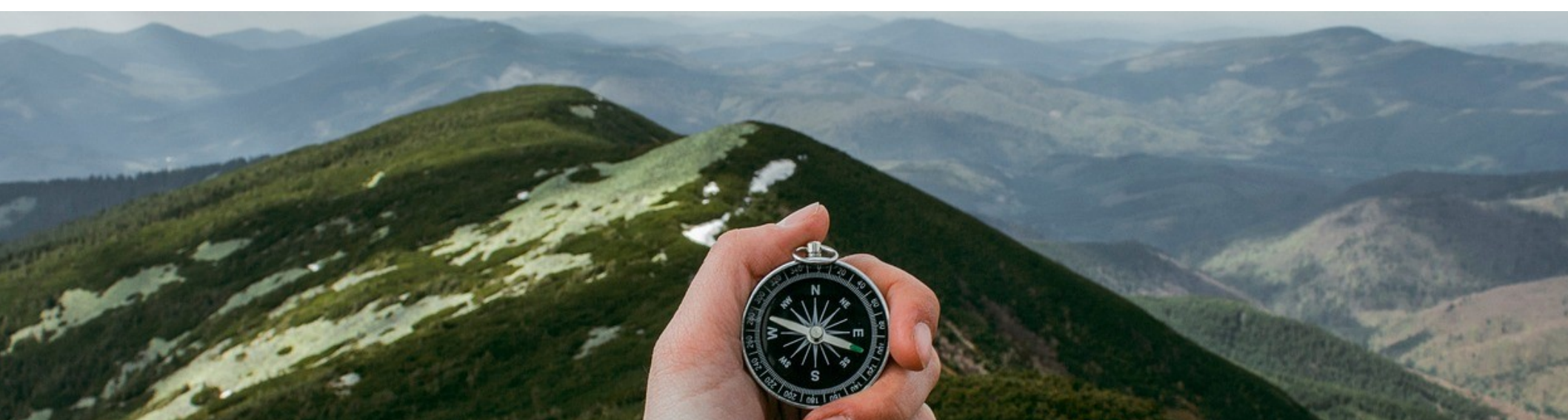

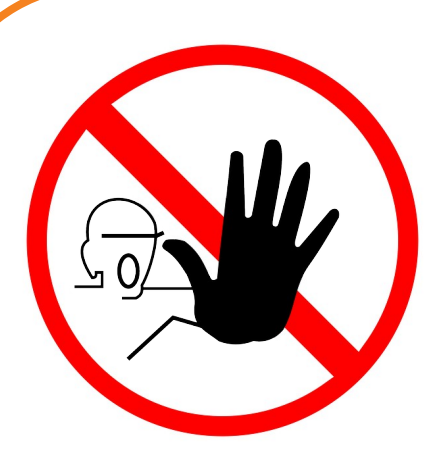

Nel Portale i corsi svolti sono elencati in un dossier formativo che NON sostituisce l'anagrafe dei crediti ECM di CoGeAPS !

## CoGeAPS rimane l'unica fonte per verificare i tuoi crediti ECM !

### Per maggiori informazioni rivolgiti al tuo Ordine Professionale.

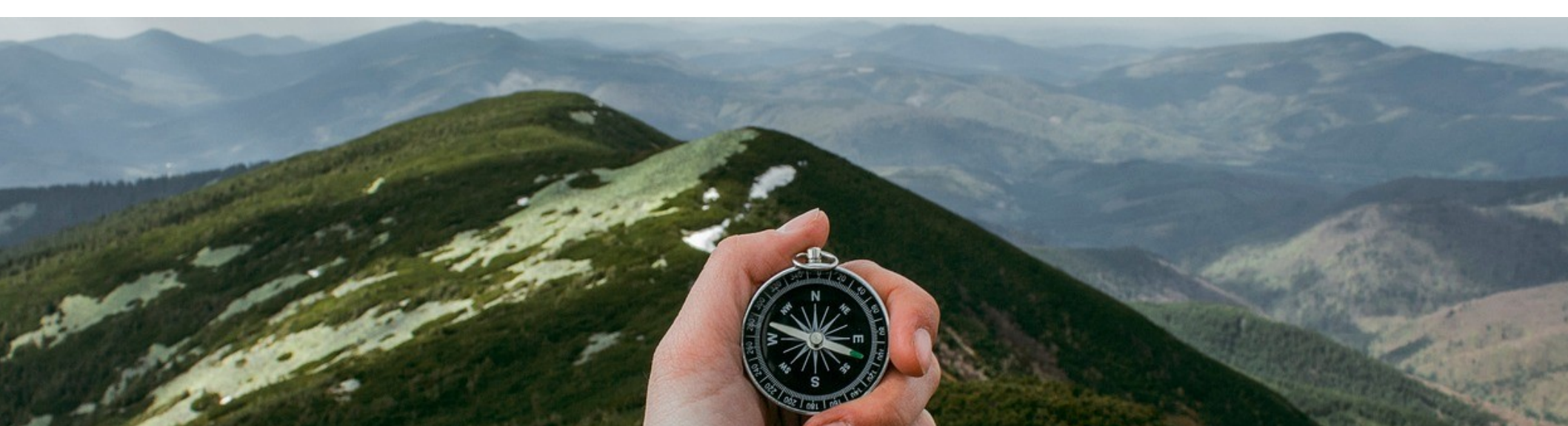

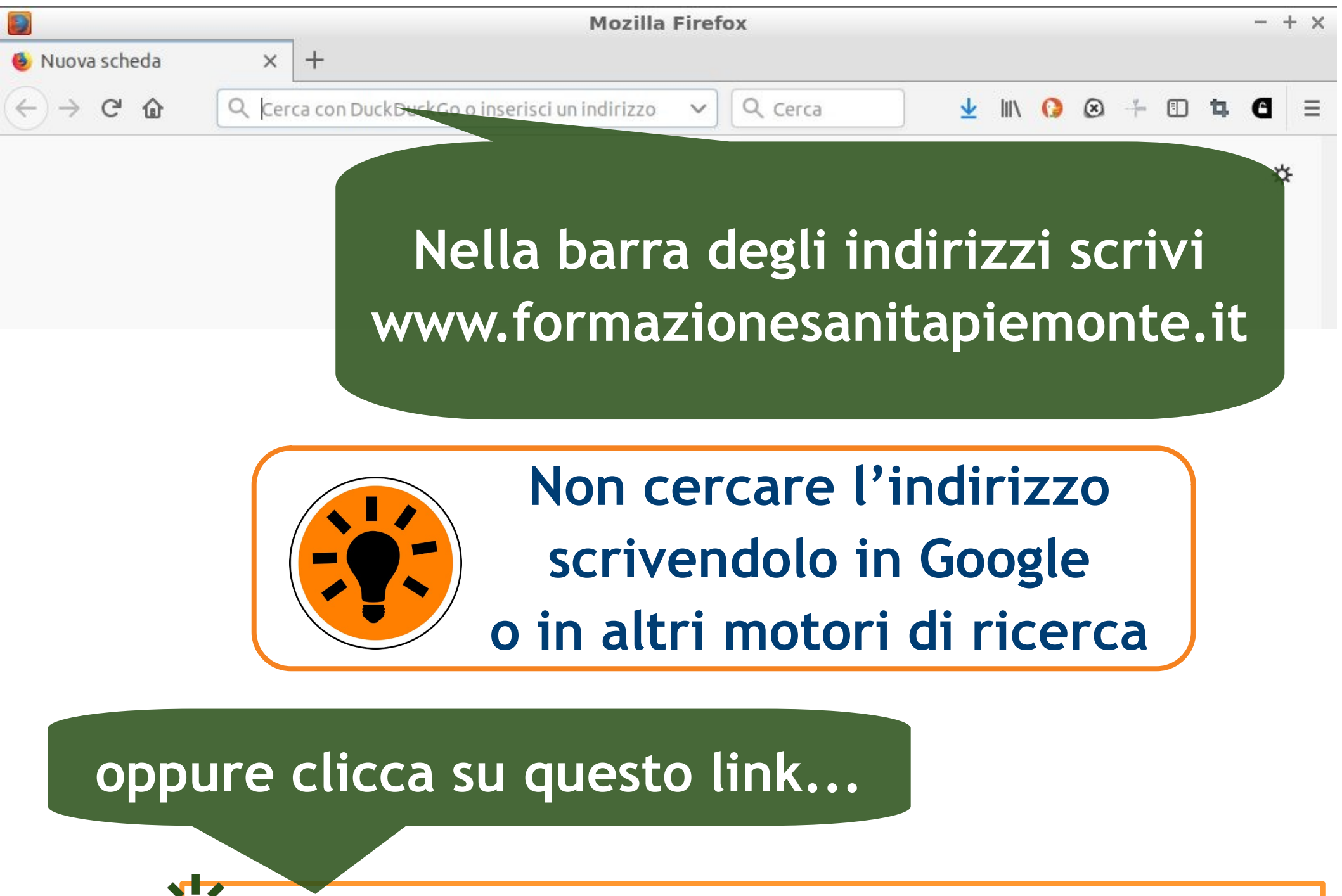

ttps://www.formazionesanitapiemonte.it/jsp/index.jsp

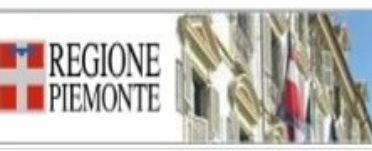

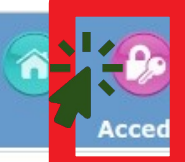

#### Formazione

- Consulta Attività Formative
- Albo Provider Regione Piemonte
- Avvisi/Pubblicazioni

#### 03-01-2018 AVVISO PER I PROVIDER ED I PROFESSIONISTI

Si comunica che l'aggiornamento dei DATI DI REPERIBILITA' presenti nella scheda anagrafica del protessionista del S.S.R. potrà essere svolto IN AUTONOMIA da parte dello stesso professionista e/o del Provider di appartenenea (profilo Ufficio Formazione). Sarà inoltre possibile aggiornare le informazioni relative alla DISCIPLINA.

Si ricorda ai professionisti di provvedere anche all'aggiun questo dato può essere aggiornato solo dall'interessato. mento dell'indipiezo e-mail in AREA COMUNICAZIONI, poichè

#### Normativa regionale

| a Il Sistema Ecm<br>Normativa per la richies<br>accreditamento provide<br>Maruale di accreditamento dei | ando sei nel F               | Portale            | см  | Account           | ЕСМ              |
|----------------------------------------------------------------------------------------------------|------------------------------|--------------------|-----|-------------------|------------------|
| Provider<br>quality della formazione<br>Protocinserisci                                                 | clicca su ACC<br>nome utente | EDI,<br>/ password |     | Registrat         | ti<br>enticato / |
| Documenti Vari<br>Siti di viferimento                                                                   | e prosegu                    | Iscrizioni on li   | ne  | password          | la<br>d?         |
| Normativa Nazionale                                                                                     |                              |                    |     |                   |                  |
| Cogeaps                                                                                                 | Accreditamento               | AED Enti formatori | AED | Iscrizioni on lin | e AED            |
| Biblioteca Virtuale bvs-p                                                                               |                              |                    |     |                   | -                |

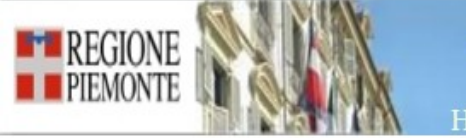

Portale per la Formazione in Sanità della Regione Piemonte

ñ

a

٢

G

#### Home

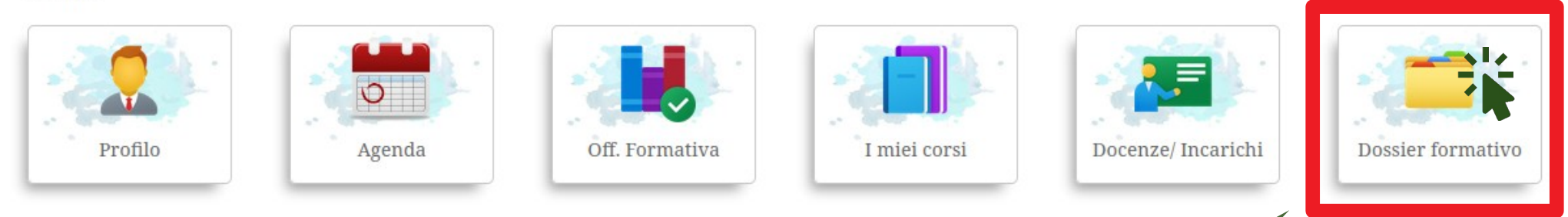

# Clicca l'icona DOSSIER FORMATIVO

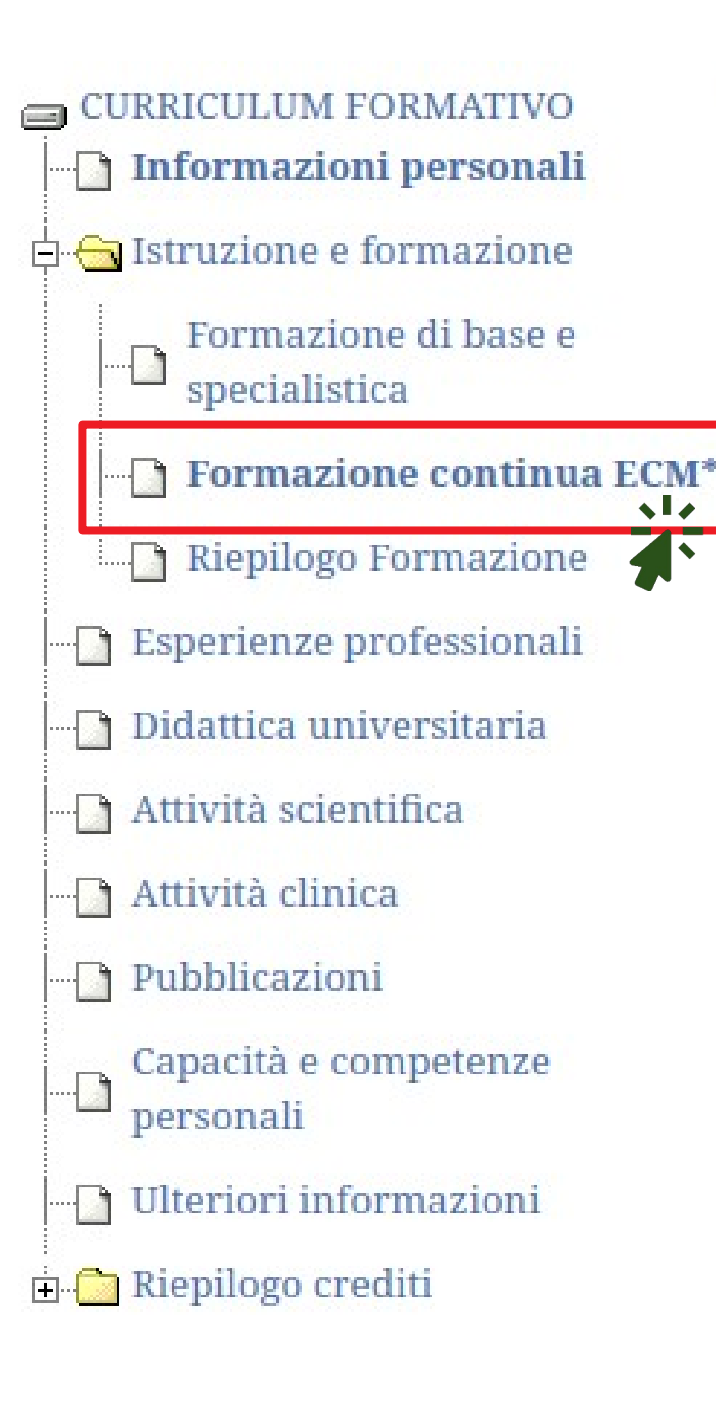

# Clicca FORMAZIONE CONTINUA ECM

| CURRICULUM FORMATIVO               | Formazione co | ntinua                                                                               |                                     |           |                                 |           |          |       |        | Excel      | ) Sta | mpa 🖶       | Ag          | giungi 🗔 |
|------------------------------------|---------------|--------------------------------------------------------------------------------------|-------------------------------------|-----------|---------------------------------|-----------|----------|-------|--------|------------|-------|-------------|-------------|----------|
| Informazioni personali             | Anno 0        | Buolo .                                                                              | Codice                              |           | Titolo                          |           |          |       |        |            |       |             |             |          |
| 🗗 🔄 Istruzione e formazione        |               |                                                                                      |                                     |           |                                 | _         |          |       |        |            |       |             |             |          |
| Formazione di base e specialistica | Metodologia   | <u>-                                     </u>                                        | Tipo formaz                         | ~         | Esito _                         | ✓ F       | orm. obl | ol    | CER    | CA         |       |             |             |          |
| Formazione continua ECM*           | D Auditor, Do | li<br>scente, Docente FAD, Es                                                        | perto. Esperto di contenuto. Format | ore. Pror | notore, Referente, Respons      | sabile di | progetto |       |        |            |       |             |             |          |
| Riepilogo Formazione               | M Moderato    | re, Moderatore FAD                                                                   |                                     |           | , , , , , , , ,                 |           | 1.0      |       |        |            |       |             |             |          |
| 🖃 Esperienze professionali         | P Partecipan  | te                                                                                   |                                     |           |                                 |           |          |       |        |            |       |             |             |          |
| 🖳 Didattica universitaria          | S Responsal   | esponsabile Scientifico                                                              |                                     |           |                                 |           |          |       |        |            |       |             |             |          |
|                                    | T Coordinato  | Coordinatore di attività FSC, Resp. Scientifico FSC, Tutor                           |                                     |           |                                 |           |          |       |        |            |       |             |             |          |
| - 🗋 Attività clinica               | corso inserit | corso inserito dal professionista in autocertificazione Storico modifiche effettuate |                                     |           |                                 |           |          |       |        |            |       |             |             |          |
| Pubblicazioni                      | auvita ur au  | oapprendimento                                                                       |                                     |           |                                 |           |          |       |        |            |       |             |             |          |
| Capacità e competenze personali    | ANNO R CO     | DD. TITOLO                                                                           | PROVIDER                            | EDIZ.     | LUOGO E DATE                    | ORE       | CRED.    | ACCR. | METOD. | TIPO FORM. | ESITO | AREA<br>OB. | OB.<br>NAZ. |          |
| Ulteriori informazioni             |               |                                                                                      | ORDINE DELLE                        |           | NOVARA (NO)                     |           |          |       |        |            | -     |             |             |          |
| Riepilogo crediti                  |               |                                                                                      | ultaro                              | 1         | Dal 17/05/2023<br>Al 17/05/2023 | 2:15      | 2.0      | SI    | RES    | IN SEDE    |       | OS          | 16*         |          |
| Ura                                | DUOI          | CONS                                                                                 | ullare                              |           | DOMODOSSOLA (VB)                |           |          |       |        |            |       |             |             |          |
| ام'ا                               | onci          | doi                                                                                  | corsi                               | 1         | Dal 09/05/2023                  | 6:15      | 10.0     | SI    | RES    | IN SEDE    | F     | OP          | 32          |          |
|                                    | CIIC          |                                                                                      |                                     |           | AI 09/05/2023                   |           |          |       |        |            |       |             |             |          |
| r                                  | edic          | trati d                                                                              | 111                                 |           |                                 |           |          |       |        |            |       |             |             |          |
|                                    | -513          |                                                                                      |                                     |           |                                 |           |          |       |        |            |       |             |             |          |
|                                    | Do            | rtala                                                                                |                                     |           |                                 |           |          |       |        |            |       |             |             |          |
|                                    |               | Intalle                                                                              |                                     |           |                                 |           |          |       |        |            |       |             |             |          |

| - CURRICIILIIM FORMATIVO           | Formazione continua                                                                 |                          |         |                          |      |           |       |        | - 18       | 1 01- |             |             |         |       |
|------------------------------------|-------------------------------------------------------------------------------------|--------------------------|---------|--------------------------|------|-----------|-------|--------|------------|-------|-------------|-------------|---------|-------|
| Informazioni personali             | I omazione continua                                                                 |                          |         |                          |      |           |       |        | E) el E    | Sta   | impa 🕳      | A           | ggiun   | JI [4 |
| 🗗 😋 Istruzione e formazione        | Anno 0 Ruolo DOCENTE                                                                | Codice                   |         | Titolo                   |      |           |       |        |            |       |             |             |         |       |
| Formazione di base e specialistica | Metodologia - ·                                                                     | po formaz                | ~       | Esito -                  | ~    | Form. ol  | bbl   | ✓ CE   | RA /       |       |             |             |         |       |
| Formazione continua E M*           | Legenda Ruoli                                                                       | Fanada di contonuto Form | otoro D | remetere Deferente Deser |      | di progot | to    |        |            |       |             |             |         |       |
| Riepilogo Formazione               | M Moderatore, Moderatore FAD                                                        |                          |         |                          |      |           |       |        |            |       |             |             |         |       |
| Esperienze professionali           | P Partecipante                                                                      |                          |         |                          |      |           |       |        |            |       |             |             |         |       |
| Didattica universitaria            | S Responsabile Scientifico                                                          |                          |         |                          |      |           |       |        |            |       |             |             |         |       |
| Attività scientifica               | T Coordinatore di attività FSC, Resp. Scie                                          | rtifico FSC, Tutor       |         |                          |      |           |       |        |            |       |             |             |         |       |
| Attività clinica                   | corso inserito del professionista in autocertifice<br>attività di avecaporendimento | nione                    |         |                          |      |           |       |        |            | Stor  | ico modif   | iche effe   | ettuate |       |
| Pubblicazioni                      |                                                                                     |                          |         |                          |      |           |       |        |            |       |             |             |         |       |
| Capacità e competenze personali    | ANNO F. COD. TITOLO                                                                 | PROVIDER                 | EDIZ.   | LUOGO E DATE             | ORE  | CRED.     | ACCR. | METOD. | TIPO FORM. | ESITO | AREA<br>OB. | OB.<br>NAZ. |         |       |
|                                    | DIRITTI E OBBLIGHI                                                                  | ORDINE DELLE             |         | BORGOMANERO (NO)         |      |           |       |        |            |       |             |             |         |       |
| 🗄 🛅 Riepilogo crediti              | 2023 D 42980 NELLA FORMAZIONE<br>CONTINUA: REGOLE                                   |                          | 1       | Dal 09/03/2023           | 3:15 | 9.0       | SI    | RES    | IN SEDE    | F     | OS          | 17*         |         |       |

F

OP

14

Puoi anche applicare dei filtri per trovare velocemente uno o più corsi (in questo esempio sono stati selezionati i corsi svolti come docente)

|                                       | Ultima modifica effettuata il 03 | 3-08-2024 alle 22:19 | STAMPA     |
|---------------------------------------|----------------------------------|----------------------|------------|
| Formazione continua                   | Ex                               | kcel 🗐 Stampa 🖶      | Aggiungi 🗖 |
| Anno 0 Ruolo - Codice Titolo          |                                  |                      |            |
| Metodologia _ V Tipo formaz V Esito _ | V Form. obbl CERCA               |                      |            |
| • • • • •                             |                                  |                      |            |
|                                       |                                  |                      |            |

## Cliccando <u>EXCEL</u> scarichi un file (in formato xls) con l'elenco dei corsi registrati sul portale

| Ultima modifica effettuata il 03-08-2024 alle 22:19        | STAMPA     |
|------------------------------------------------------------|------------|
| Formazione continua Excel                                  | Aggiungi 🗔 |
| Anno O Ruolo - V Codice Titolo                             |            |
| Metodologia - V Tipo formaz V Esito - V Form. obbl V CFROA |            |
| TILD P                                                     |            |

# Cliccando questo <u>STAMPA</u> scarichi (o stampi) un file PDF con l'elenco dei corsi registrati sul portale e suddivisi per anno

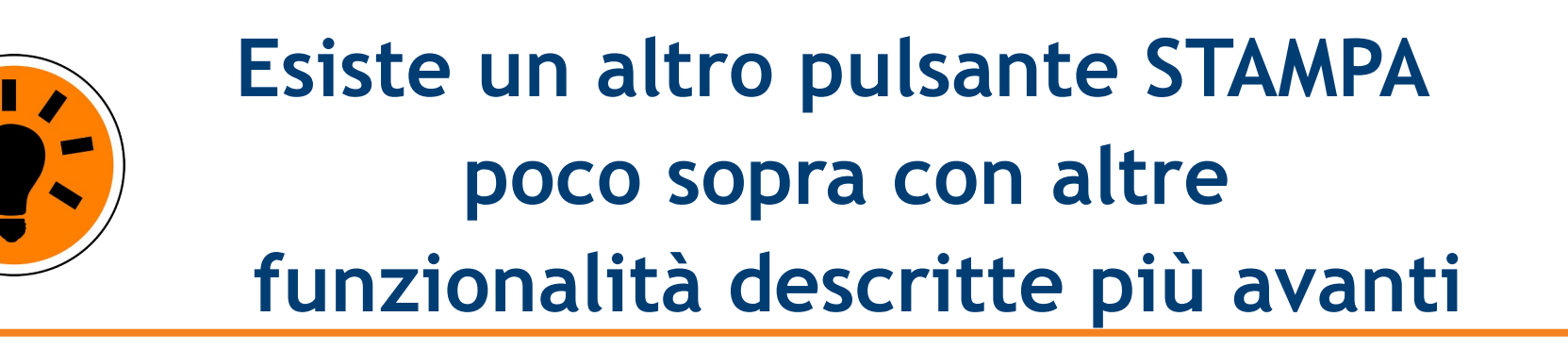

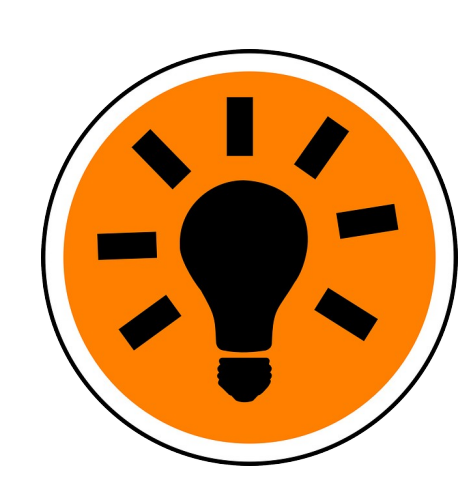

Vediamo ora come **AGGIUNGERE** un corso che hai frequentato ma che non è visibile nel dossier formativo del Portale

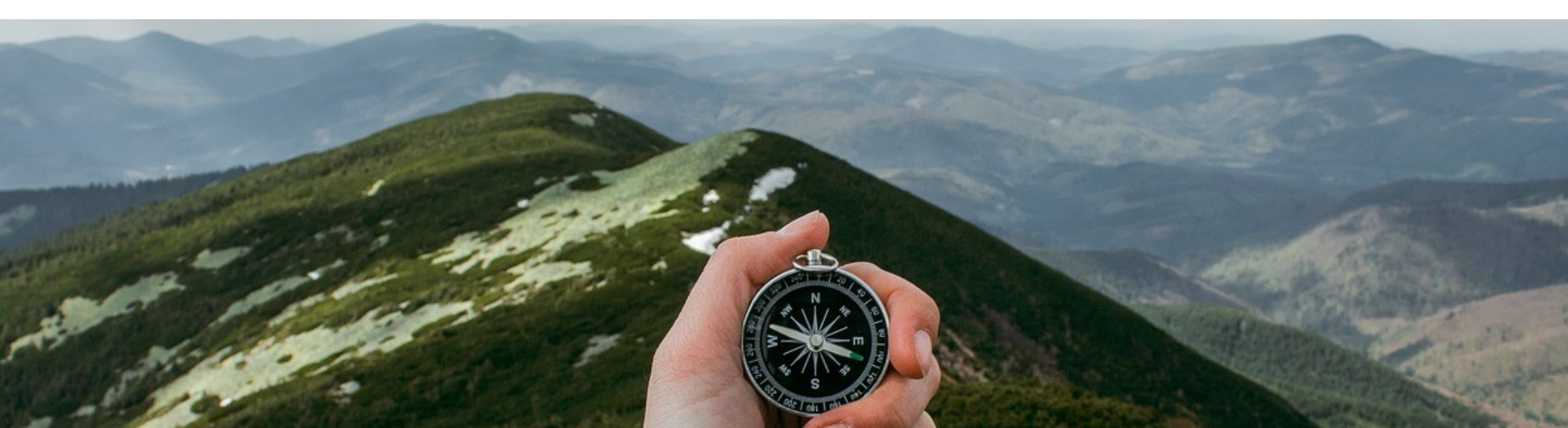

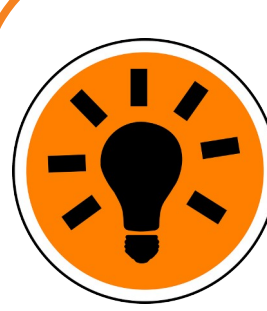

Nel dossier formativo del Portale sono inseriti automaticamente tutti i corsi svolti con Provider ECM registrati presso la Regione Piemonte (come l'AOU di Novara). Nel Portale puoi registrare anche corsi SENZA crediti

ECM oppure svolti con Provider ECM non accreditati in Piemonte, così da tenere aggiornato il tuo dossier.

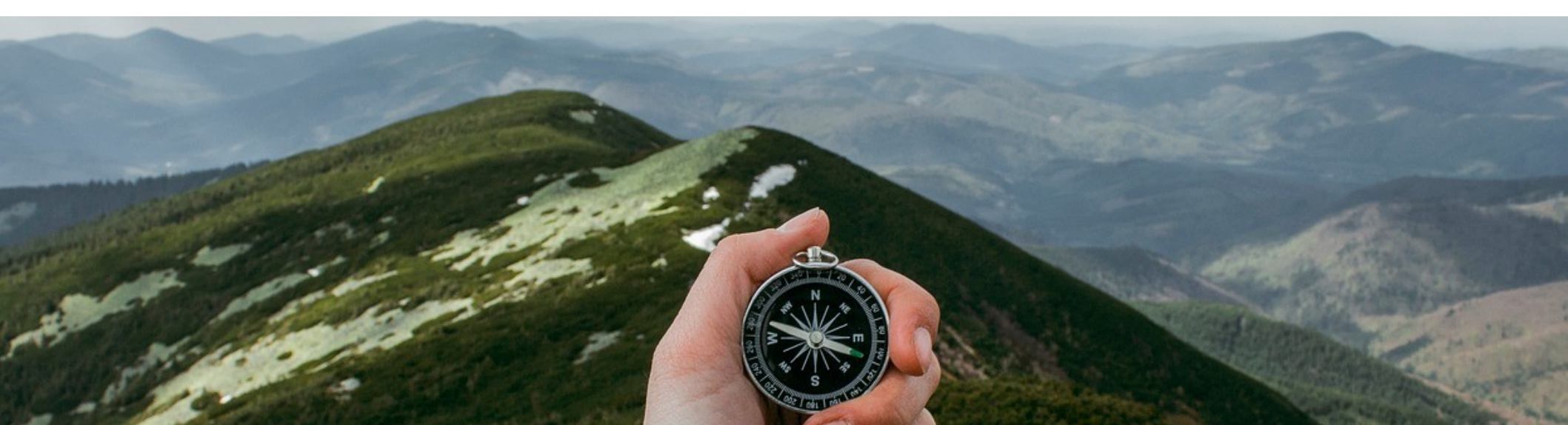

# Prima di iniziare devi avere l'attestato ECM del corso per ricopiare i dati che ti saranno chiesti

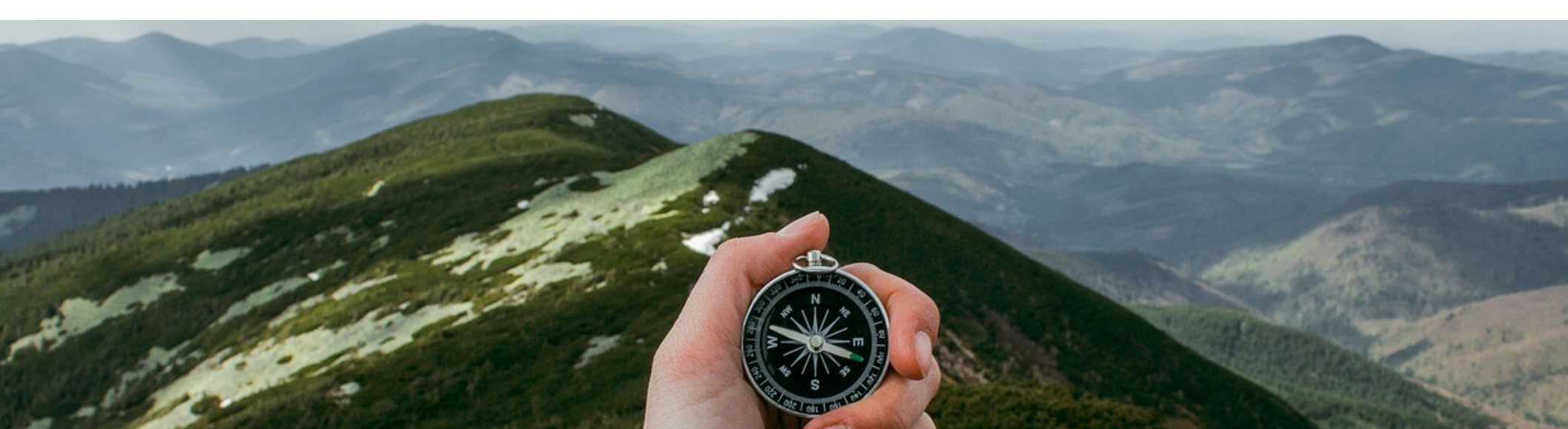

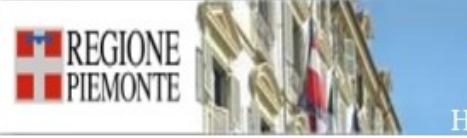

Portale per la Formazione in Sanità della Regione Piemonte

#### Home

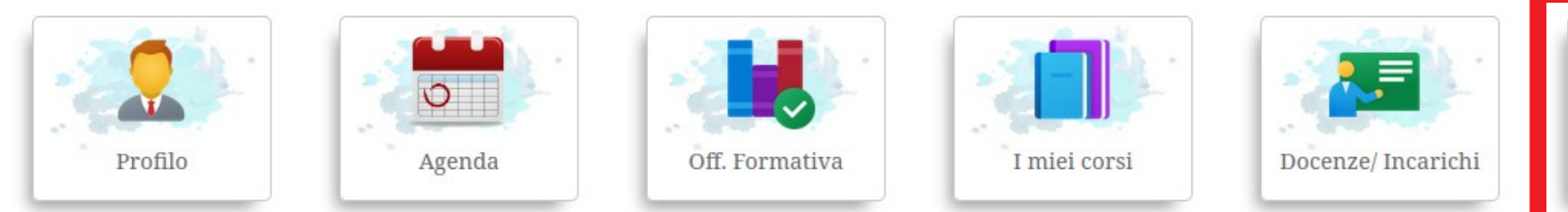

### Dopo aver fatto il login clicca l'icona DOSSIER FORMATIVO

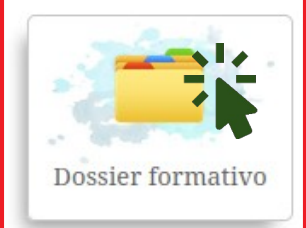

Ð

Â

 $\bigcirc$ 

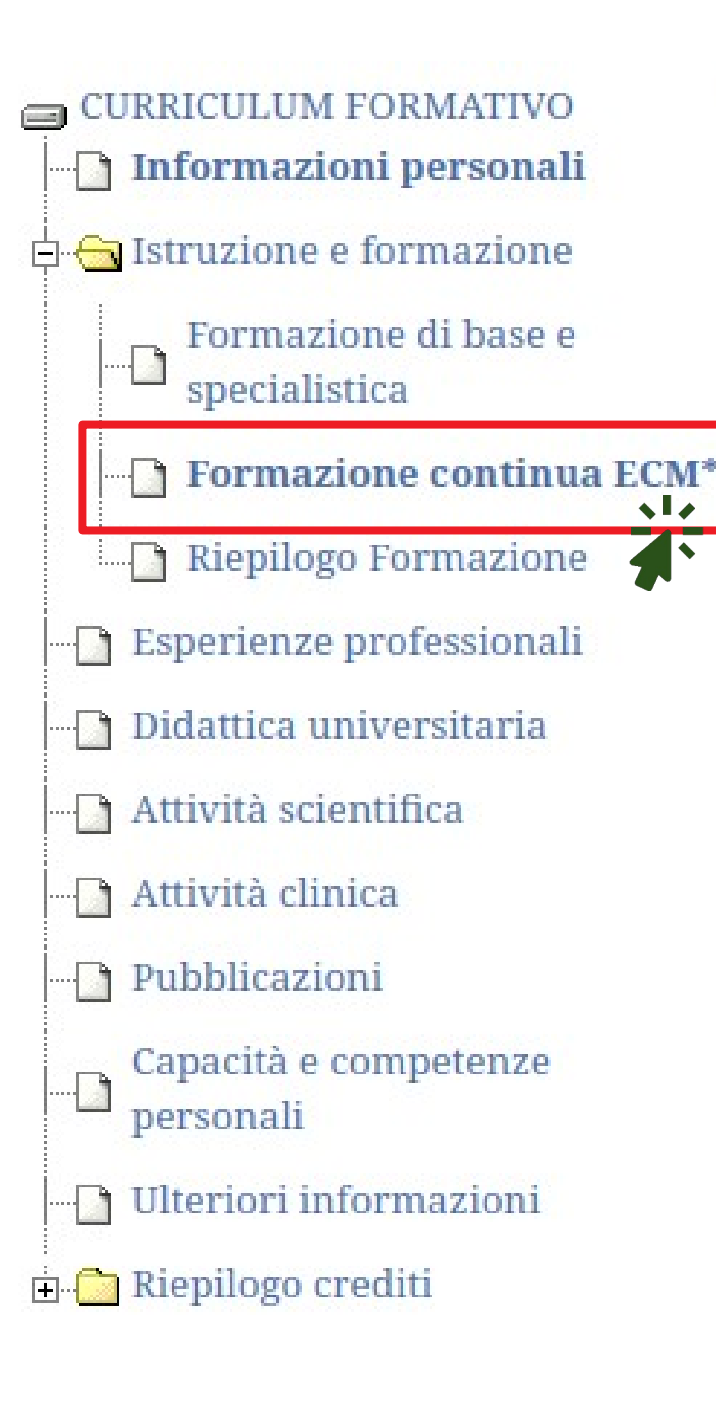

# Clicca FORMAZIONE CONTINUA ECM

|                                                                                                    |                                                                                                    |                                                        | Excel 🖳                                            | Sta                               | mpa 🖶      | Aç            | jgiu  | ngi         | 4           |          |
|----------------------------------------------------------------------------------------------------|----------------------------------------------------------------------------------------------------|--------------------------------------------------------|----------------------------------------------------|-----------------------------------|------------|---------------|-------|-------------|-------------|----------|
| CURRICULUM FORMATIVO<br>Informazioni personali<br>Istruzione e formazione<br>Formazione di base e<br>specialistica<br>Formazione continua ECM*<br>Riepilogo Formazione<br>Esperienze professionali<br>Didattica universitaria | Formazione continua<br>Anno 0 Ruolo -<br>Metodologia - ~<br><i>Legenda Ruoli</i><br>D Auditor, Docente, Docente FAD, Espe<br>M Moderatore, Moderatore FAD<br>P Partecipante<br>S Responsabile Scientifico | Codice Tipo formaz erto, Esperto di contenuto, Formato | Titolo<br>Sito<br>re, Promotore, Referente, Respon | ✓ Form. ob<br>nsabile di progette | bl C       | Excel         | Sta   | mpa é       | Ag          | giungi 🕻 |
| Attività scientifica Attività clinica Pubblicazioni                                                                                                    | T Coordinatore di attività FSC, Resp. So<br>corso inserto dal professionista in autocerti<br>attività di autoapprendimento                                                                                | icazione                                               |                                                    |                                   |            |               | Stori | ico modif   | iche effet  | tuate    |
| Capacità e competenze<br>personali                                                                                                    |                                                                                                    |                                                        | EDIZ. LUOGO E DATE                                 | ORE CRED.                         | ACCR. METO | D. TIPO FORM. | ESITO | AREA<br>OB. | OB.<br>NAZ. |          |
| ⊡ Riepilogo crediti                                                                                                    | Clicca AG                                                                                                    | GIUNGI                                                 | 1<br>Dal 17/05/2023<br>Al 17/05/2023               | 2:15 2.0                          | SI RES     | IN SEDE       | F     | OS          | 16*         |          |
|                                                                                                    |                                                                                                    |                                                        | 1 Dal 09/05/2023<br>Al 09/05/2023                  | 6:15 10.0                         | SI RES     | IN SEDE       | F     | OP          | 32          |          |

| DATI GENERALI DEL CORSO                                                                                                    |                                                                                                    |
|----------------------------------------------------------------------------------------------------|----------------------------------------------------------------------------------------------------|
| Accreditamento ECM*                                                                                                    | Metodologia* Luogo di svolgimento *                                                                                                    |
| Contine                                                                                                    | Anno* Periodo di svolgimento del corso*                                                                                                    |
| Attestato                                                                                                    | dal 21 al 21                                                                                                    |
| lla mano                                                                                                    |                                                                                                    |
| compila                                                                                                    | ler ECM* Obiettivo formativo*                                                                                                    |
| tutti                                                                                                    | vo*<br>delle competenze e delle conoscenze tecnico professionali individuali nel settore specifico di attività (obiettivi formativi tecnico-professionali                                          |
|                                                                                                    | competitive è delle consistenze recines protessional manifestation specifico di attanta (ostetta i totta i techno protessional                                                                     |
| Campi<br>Dependence<br>PARTECIPAZIONE<br>Ruolo*                                                                                                    | Per LUOGO di svolgimento e di<br>intocertificazione scrivi la località nel<br>casolla o poi clicca su CEPCA                                                                                        |
| Campionessi di<br>Interiore di Autocertificazione                                                                                                    | Per LUOGO di svolgimento e di<br>utocertificazione scrivi la località nel<br>casella e poi clicca su CERCA                                                                                         |
| Campioni di antico di antico di anti                                                                                                    | Per LUOGO di svolgimento e di<br>utocertificazione scrivi la località nel<br>casella e poi clicca su CERCA<br>2. Compila                                                                           |
| Campionessi di<br>Innalizzati allo sviluppo di<br>PARTECIPAZIONE<br>Ruolo*<br>-<br>AUTOCERTIFICAZIONE<br>Il/La sottoscritto/a<br>nato/a a<br>residente a                                                                                                    | Per LUOGO di svolgimento e di<br>utocertificazione scrivi la località nel<br>casella e poi clicca su CERCA<br>2. Compila                                                                           |
| Campionessi di<br>Innalizzati allo sviluppo di<br>Appropriatezza a sicure di<br>PARTECIPAZIONE<br>Ruolo*<br>AUTOCERTIFICAZIONE<br>Il/La sottoscritto/a<br>nato/a a<br>residente a<br>in via                                                                                                    | Per LUOGO di svolgimento e di<br>utocertificazione scrivi la località ne<br>casella e poi clicca su CERCA<br>2. Compila<br>l'autocertificazione                                                    |
| Consapevole delle sanzioni per                                                                                                    | Per LUOGO di svolgimento e di<br>utocertificazione scrivi la località ne<br>casella e poi clicca su CERCA<br>1. Compila<br>l'autocertificazione                                                    |
| Campionessi di<br>Innalizzati allo sviluppo di<br>PARTECIPAZIONE<br>Ruolo*<br>-<br>AUTOCERTIFICAZIONE<br>Il/La sottoscritto/a<br>nato/a a<br>residente a<br>in via<br>consapevole delle sanzioni per<br>DICHIARA                                                                                                    | Per LUOGO di svolgimento e di<br>utocertificazione scrivi la località ne<br>casella e poi clicca su CERCA<br>2. Compila<br>l'autocertificazione                                                    |
| Campionessi di<br>Innalizzati allo sviluppo di<br>Innalizzati allo sviluppo di<br>I | Per LUOGO di svolgimento e di<br>utocartificazione scrivi la località nel<br>casella e poi clicca su CERCA<br>2. Compila<br>l'autocertificazione<br>mal cu può andare incontro in caso di currente |

Informativa sul trattamento dei dati personali ai sensi dell'art 13 GDPP 2016/670

| Integrazione formazione co                     | ontinua: inseriment | 0            |                        | ANNULLA | SALVA |
|------------------------------------------------|---------------------|--------------|------------------------|---------|-------|
| DATI GENERALI DEL CORSO<br>Accreditamento ECM* | Metodologia*        |              | Luogo di svolgimento * |         |       |
| SI v                                           | RESIDENZIALE        | ~            | CASALEGGIO NOVARA      | Canc    |       |
| Codice                                         | Anno* Periodo       | n di svoløim | ento del corso*        |         |       |
|                                                |                     |              | 3. Al termine          |         |       |
|                                                |                     |              | clicca su SALVA        |         |       |
|                                                |                     |              |                        |         |       |

| ANNO | R | COD.   | TITOLO                                   | PROVIDER                                                            | EDIZ. | LUOGO E DATE                                           | ORE  | CRED. | ACCR. | METOD. | TIPO<br>FORM. | ESITO | AREA<br>OB. | OB.<br>NAZ. |   |   |
|------|---|--------|------------------------------------------|---------------------------------------------------------------------|-------|--------------------------------------------------------|------|-------|-------|--------|---------------|-------|-------------|-------------|---|---|
| 2024 | Ρ | 258978 | INSERIMENTO DI<br>PROVA                  | PROVIDER ECM                                                        | 0     | BIANDRATE (NO)<br>Dal 10/07/2024<br>Al 10/07/2024      | 4:00 | 4.0   | SI    | RES    | FUORI<br>SEDE | F     | OP          | 12          | 1 | • |
| 2027 | Т | 43867  | IL CODICE<br>DEONTOLOGICO IN<br>PRATICA! | ORDINE DELLE<br>PROFESSIONI<br>INFERMIERISTICHE<br>DI NOVARA E UC.O | 1     | NOVARA (NO)<br>Dal 17/05/2023<br>Al 17/05/2023         | 2:15 | 2.0   | SI    | RES    | IN SEDE       | F     | OS          | 16*         |   |   |
| 2023 | Ρ |        | a riga de                                | el<br>nto                                                           | 1     | DoMODOSSOLA<br>(VB)<br>Dal 09/05/2023<br>Al 09/05/2023 | 6:15 | 10.0  | SI    | RES    | IN SEDE       | F     | OP          | 32          |   |   |
|      |   | è e    | videnzia                                 | ata                                                                 |       | BORGOMANERO                                            |      |       |       |        |               |       |             |             |   |   |

dal colore verde

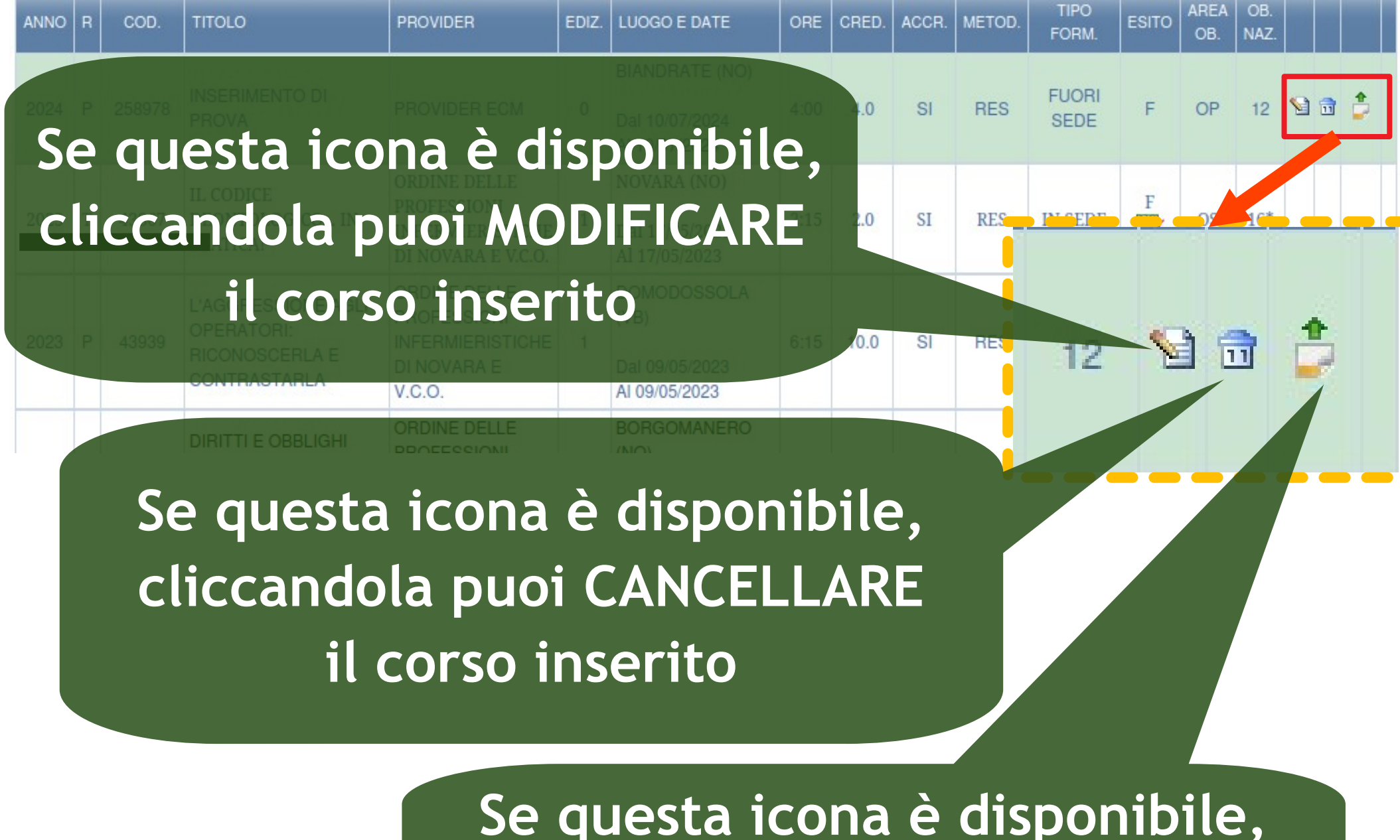

Se questa icona è disponibile, cliccandola puoi CARICARE UN FILE (es. l'attestato del corso)

# Nella nuova versione, la Piattaforma ti permette di costruire un CV<sup>(\*)</sup> completo. Vediamo i passaggi più importanti

### (\*)Curriculum Vitae

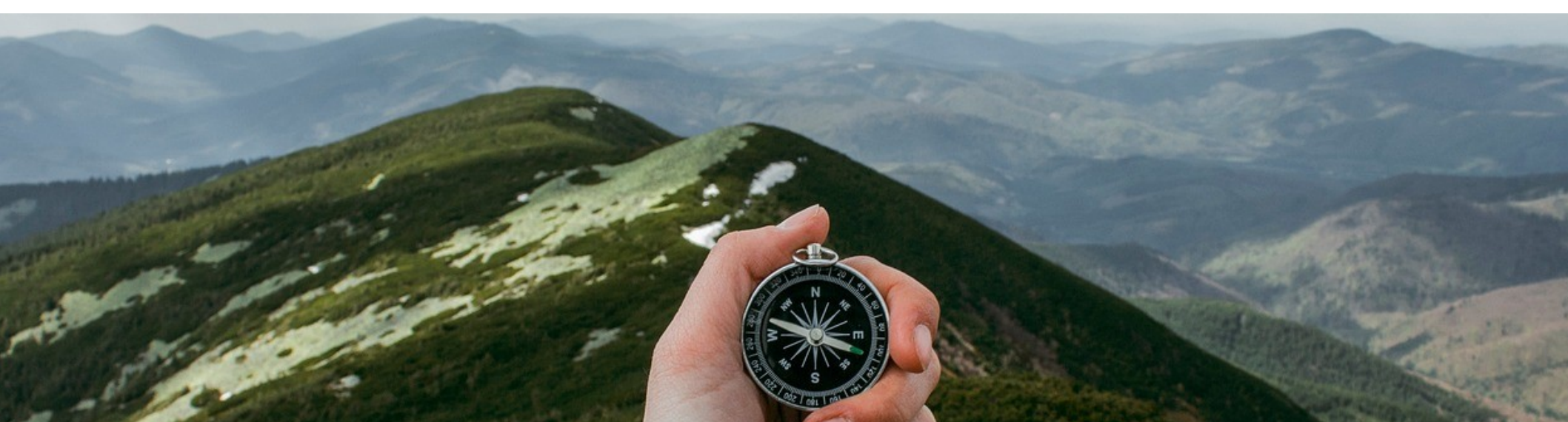

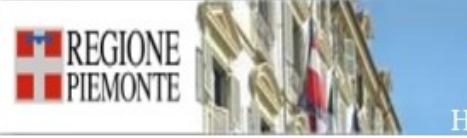

Portale per la Formazione in Sanità della Regione Piemonte

#### Home

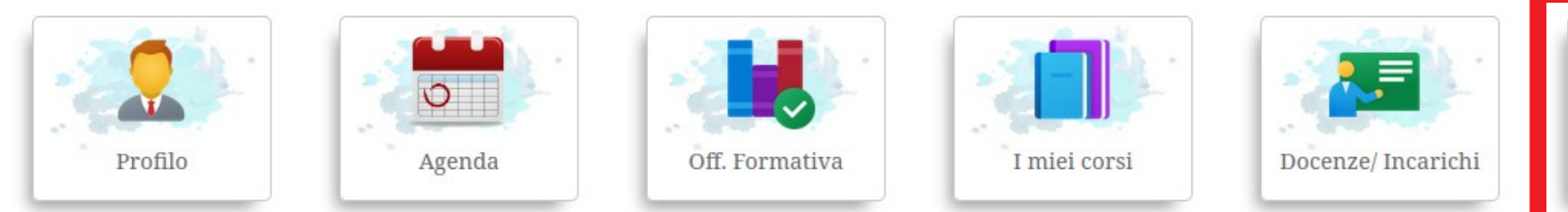

### Dopo aver fatto il login clicca l'icona DOSSIER FORMATIVO

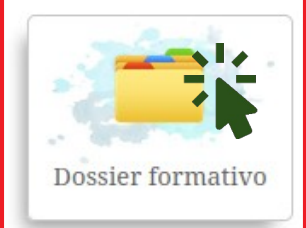

Ð

Â

 $\bigcirc$ 

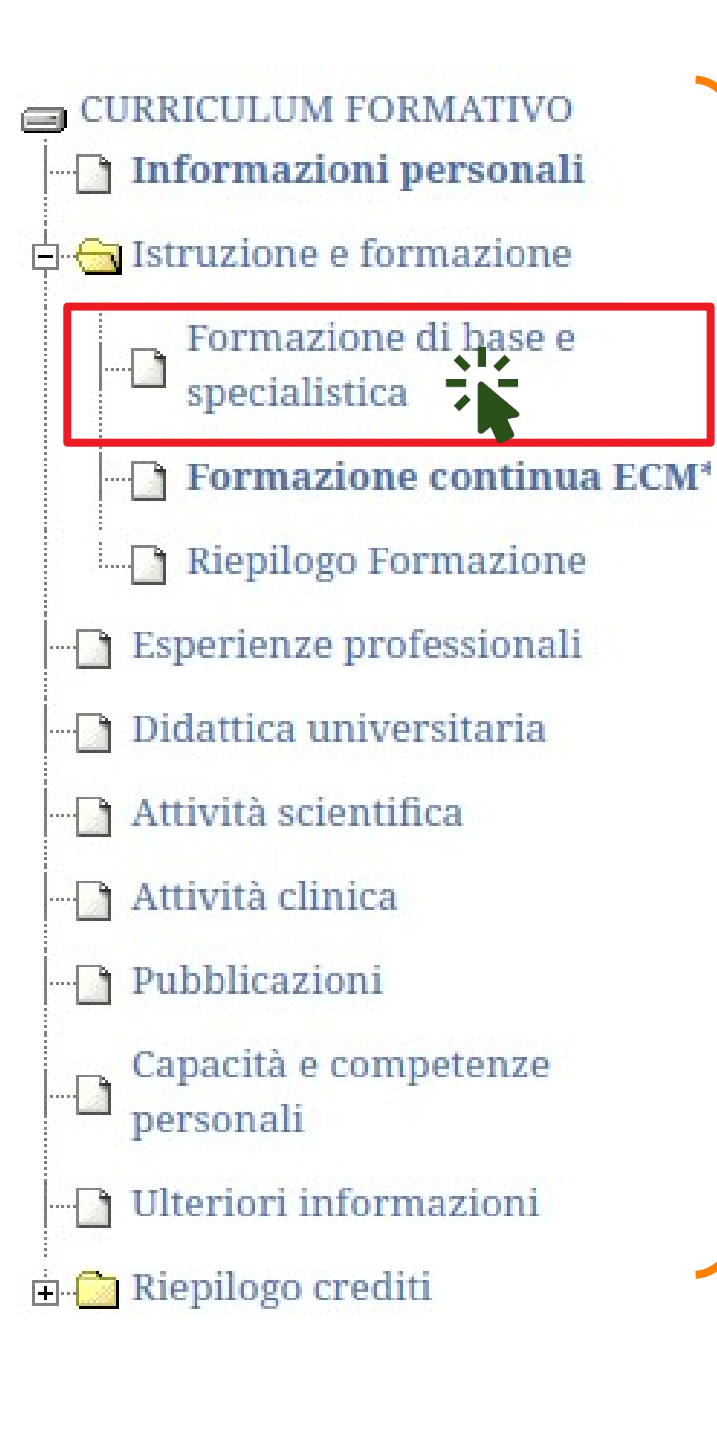

Tutte le voci a sinistra della videata sono compilabili in maniera molto simile. Una volta compilate, ogni informazione inserita sarà memorizzata e raggruppata automaticamente nel CV.

Prendiamo ad esempio FORMAZIONE DI BASE E SPECIALISTICA...

### Clicca AGGIUNGI

Aggiungi 🔤

| Formazione di base e specialistica: inserimento                                                                                                    | ANNULLA | SALVA |
|----------------------------------------------------------------------------------------------------|---------|-------|
| DATI TITOLO/QUALIFICA CONSEGUITO/A         Anno       Tipo corso         Dal*       Al*         in corso       -         Voto         Image: Construction of the second second sec |         |       |
| DATI ENTE EROGATORE DELL'ISTRUZIONE/FORMAZIONE<br>Ragione sociale*                                                                                                    |         |       |
| 1. Compila tutti<br>i campi                                                                                                    | a SAL   | VA    |
| reampi                                                                                                    |         |       |

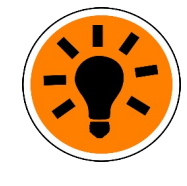

Formazione di base e specialistica

La compilazione è simile per tutte le voci del CV (esperienze, didattica, altre attività...)

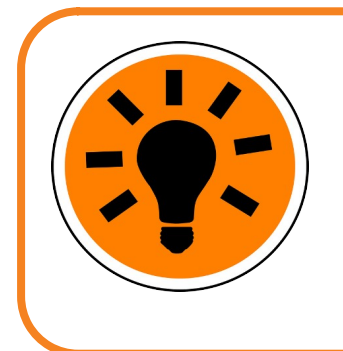

# Una volta inserite tutte le informazioni del CV...

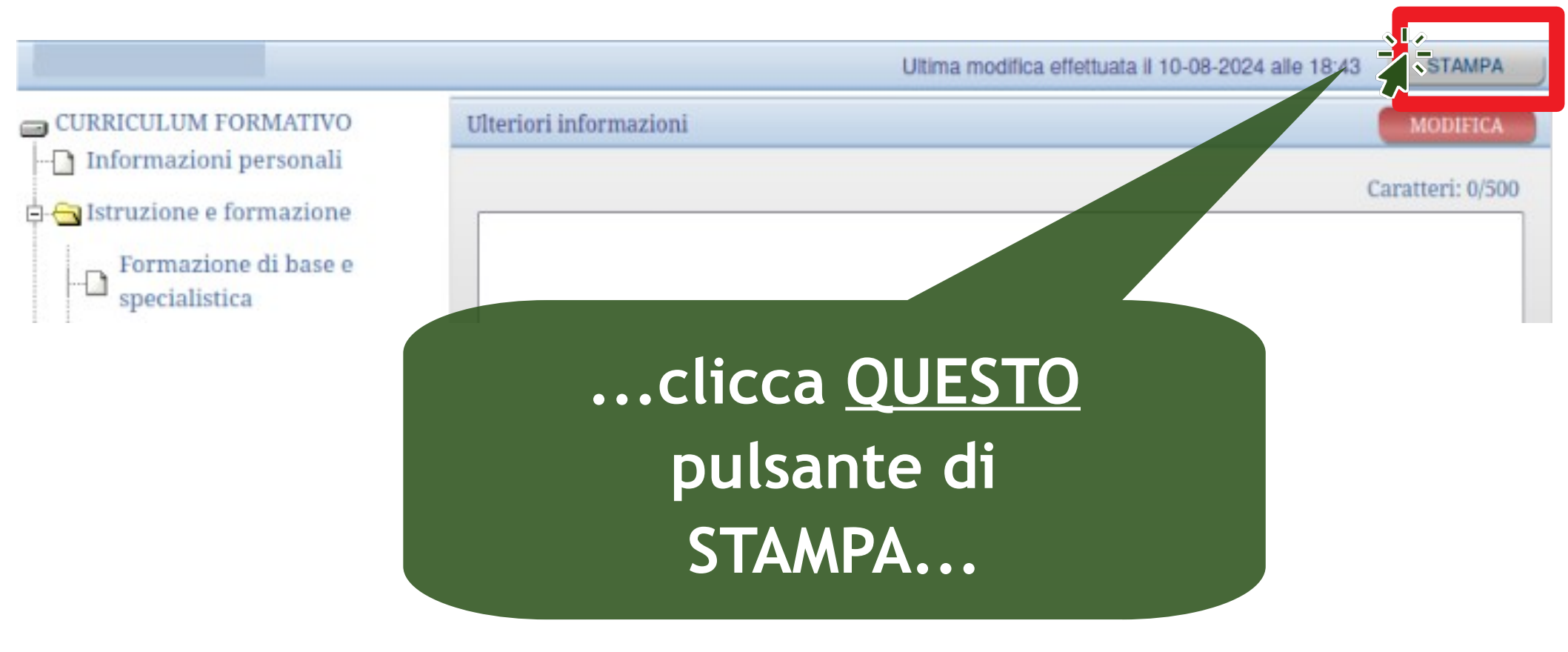

# ... si apre questa finestra

Scelta sezioni e allegati da stampare

Selezionare le sezioni e gli allegati che si desidera stampare:

### Selezione Sezioni

| Informazioni personali             |
|------------------------------------|
| Formazione di base e specialistica |
| Esperienze professionali           |
| Didattica universitaria            |
| Attività scientifica               |
| Attività clinica                   |
| Pubblicazioni                      |
| Capacità e competenze personali    |
| Ulteriori informazioni             |
|                                    |

Spunta le voci che vuoi far comparire nel CV e poi clicca STAMPA in alto

Stampa S

### Selezione Allegati

| Formazione continua  |
|----------------------|
| Riepilogo crediti    |
| Riepilogo Formazione |
| Esoneri/Esenzioni    |

| Q, ∧   ∨ 1 di 2                            | - + Zoom automatico - 🖉 T 🖉 🔂 🖶 🕑                                                            |
|--------------------------------------------|----------------------------------------------------------------------------------------------|
| Dal 01/01/1980 al 01/01/1983               | INFERMIERE<br>CARDIOLOGIA                                                                    |
| ISTRUZIONE E<br>FORMAZIONE                 |                                                                                              |
| Dal 2015 al 2016                           | MASTER DI PRIMO LIVELLO<br>COORDINAMENTO PROFESSIONI SANITARIE                               |
| Dal 1981 al 1983                           | ALTRO<br>CORSO REGIONALE INFERMIERE PROFESSIONALE                                            |
| CAPACITA' E<br>COMPETENZE<br>PERSONALI     |                                                                                              |
| Conoscenze linguistiche                    |                                                                                              |
| Lingua madre                               | ITALIANO                                                                                     |
| Altre lingue<br>INGLESE<br>FRANCESE        | COMPRENSIONE     Puoi scaricare il file       B1 Autonomo     A2 Base                        |
| Conoscenze informatiche                    | ARGOMENTO<br>USO DEL COMPUTER E GESTI<br>FILE<br>FOGLI ELETTRONICI<br>USO DELLE BASI DI DATI |
| Competenze comunicative                    | ESPERIENZA DI DIDATTICA PROFESSIONALIZZANTE                                                  |
| Competenze organizzative e gestionali      | ESPERIENZA NELLA GESTIONE E NEL COORDINAMENTO DI GRUPPI                                      |
| Competenze professionali                   | ESPERTO IN FORMAZIONE CONTINUA ECM                                                           |
| Autorizzo il trattamento dei miei dati per | sonali ai sensi dell'art 13 GDPR 2016/679                                                    |

| Data stampa 10 | )/08/2024 |
|----------------|-----------|
|----------------|-----------|

Firma \_\_\_\_\_

Luogo \_\_\_\_

| Scritta s | ezioni e allegati da stampare Stampa                      |
|-----------|-----------------------------------------------------------|
| seleziona | ATTENZIONE ! Sbarrando questa casella                     |
| Selezion  | non stampi tutto l'elenco dei corsi                       |
|           | inseriti sul portale, ma solo l'avviso che                |
|           | il tuo CV ha un allegato sui corsi.                       |
|           | Quindi, se spunti la casella, ricordati di                |
|           | stampare l'elenco dei corsi dal menu                      |
|           | FORMAZIONE CONTINUA ECM.                                  |
|           | Capacità e competenze personali<br>Ultoriori informazioni |
|           | Ulteriori informazioni                                    |

### Selezione Allegati

| Formazione continua  |
|----------------------|
| Riepilogo crediti    |
| Riepilogo Formazione |
| Esoneri/Esenzioni    |

Al termine delle attività ricorda di cliccare LOGOUT per uscire dal Portale

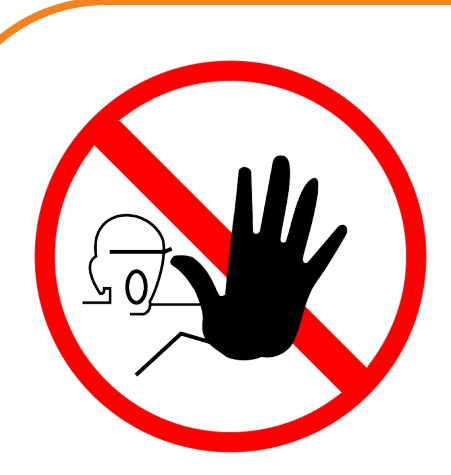

Ricordati che i corsi elencati nel dossier formativo del Portale NON sostituiscono l'anagrafe dei crediti ECM di CoGeAPS !

CoGeAPS rimane l'unica fonte per verificare i tuoi crediti ECM !

Per maggiori informazioni rivolgiti al tuo Ordine professionale.

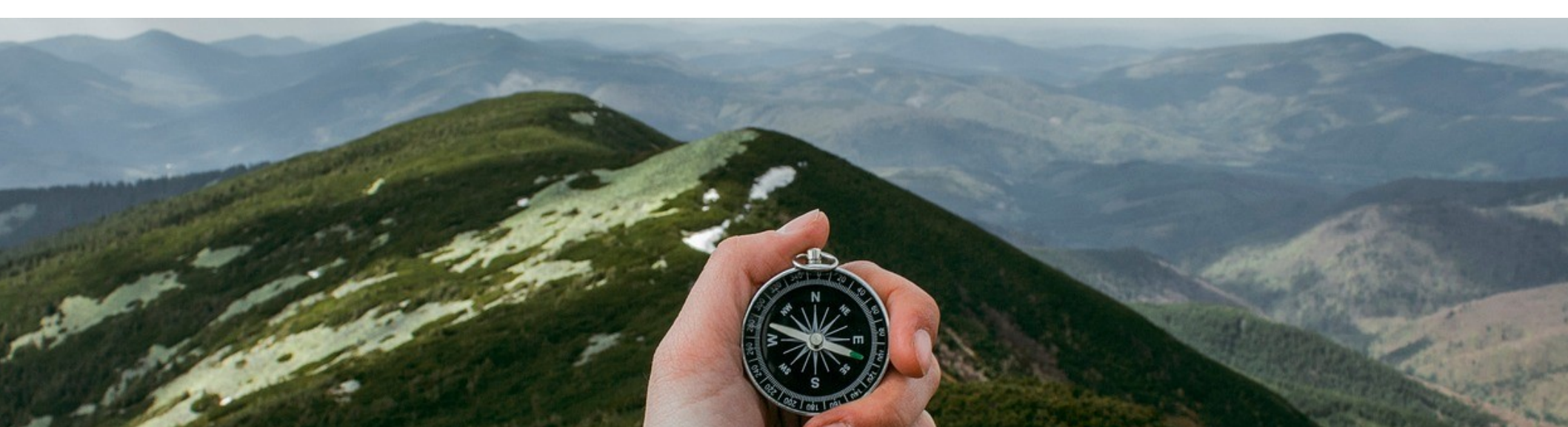

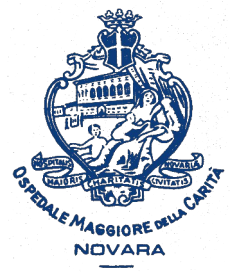

AOU Maggiore della Carità di Novara

# Come scaricare dal portale Formazione Sanità Piemonte l'elenco dei corsi svolti, aggiungerne altri e costruire il CV

A cura della SS Formazione AOU Novara formazione@maggioreosp.novara.it

🖀 2059 - 3589 - 2114

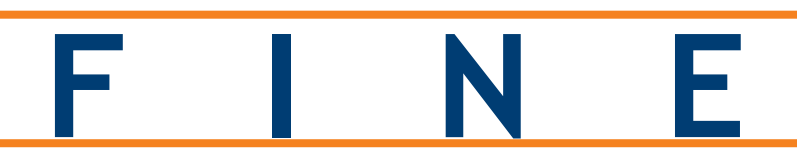

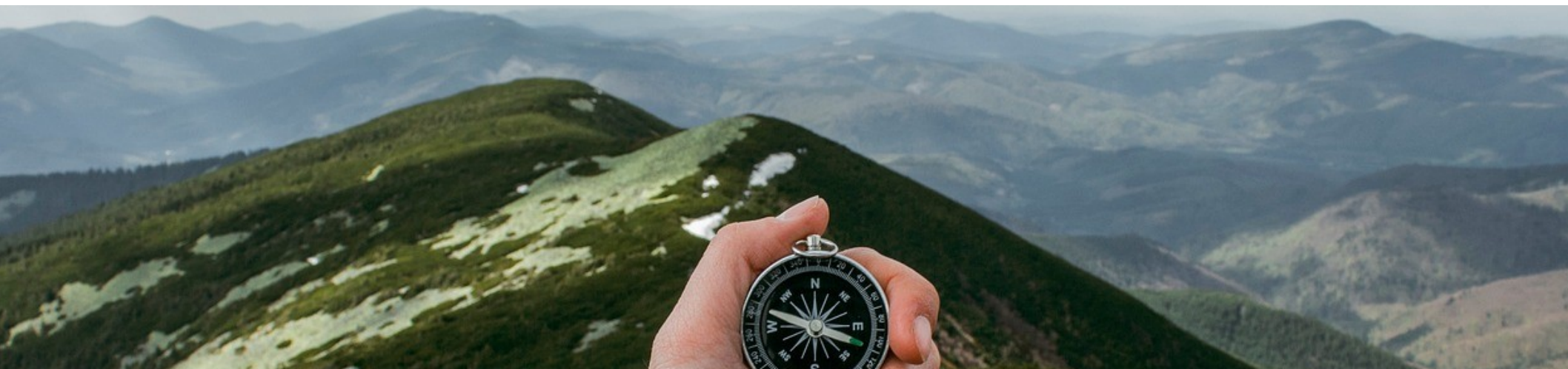